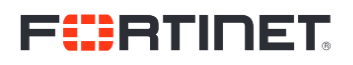

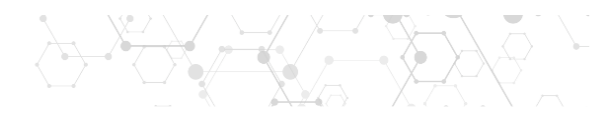

# HOWTO – Integrate External CMDB via CSV

# Contents

| CMDB via CSV Overview                         | . 2 |
|-----------------------------------------------|-----|
|                                               |     |
| Copy your CSV to a location on the Supervisor | . 3 |
|                                               |     |
| Create a CMDB Inbound Integration             | . 3 |

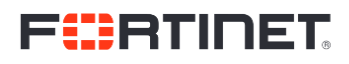

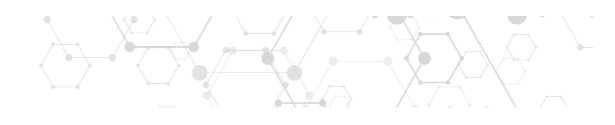

### CMDB via CSV Overview

FortiSIEM has a feature that allows you to upload a CSV file to a specific location and map its contents to the CMDB using the GUI.

The limitation of this functionality is that your file needs a comma (from **Comma** Separated Values) as a separator and will not process any other delimiter. If the CMDB CSV you wish to import has a different separator, you need to convert it to a comma. Use your favourite method to find and replace and be careful with fields that use commas, you'll have to change them too, prior to replacing the wrong delimiter.

#### Example original CSV file headers from Nozomi:

name;level;appliance\_hosts;ip;mac\_address;mac\_address\_level;mac\_vendor;os;roles;vendor;vendor:info;firmware\_ve rsion;firmware\_version:info;os\_or\_firmware;serial\_number;serial\_number:info;product\_name;product\_name:info;typ e;type:info;protocols;nodes;custom\_fields

This will not work, we need to replace ";" with ","

#### Example original CSV data from Nozomi:

192.168.94.1;2;sg.labnozomi.com;192.168.94.1;00:50:56:c0:00:01;<mark>00:50:56:c0:00:01, unconfirmed</mark>;VMware, Inc.;;other;;<mark>source, passive</mark>;;<mark>source, passive</mark>;;<mark>source, passive</mark>;;source, passive;-source, passive;dropbox-lsp, igmp, <mark>mdns, netbios-ns</mark>;192.168.94.1;

Again, we need to replace ";" with "," but notice in yellow that we have the columns that will cause issues, because they use "," to separate multiple values. We need to make sure these are changed to something different than a comma (i.e replace "," with " and", otherwise FortiSIEM will not process the file correctly because the number of headers don't match the number of columns.

You can troubleshoot issues with CMDB CSV imports by looking at the /opt/phoenix/log/server.log file.

If there is a mismatch in columns you will see an error message such as this: [#|2019-02-

26T16:55:26.737+0000|WARNING|glassfish3.1.2|com.ph.phoenix.commons.Utils|\_ThreadID=250;\_ThreadName=Th read-2;|Column number not match in line 163|#]

# F

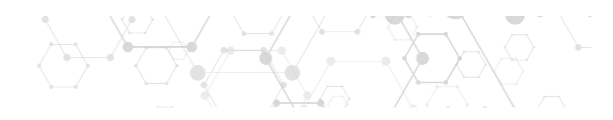

### Copy your CSV to a location on the Supervisor

- 1. Create a directory, i.e /opt/scripts/
- Make sure admin is set as user and group

   chown -R admin:admin /opt/scripts/
- 3. Copy your csv to the directory
  - a. scp assets.csv admin@super.ip:/opt/scripts/.

## Create a CMDB Inbound Integration

- 1. Go to Admin > Settings > General > Integration and Click New
- 2. Set Type: Device and Direction: Inbound
- 3. Enter the File Path to the CSV file. This example uses Nozomi assets.csv file. We will put this file in this path /opt/scripts/assets.csv on the Supervisor.

| Integration Policy |                         |             | × |
|--------------------|-------------------------|-------------|---|
| Туре:              | Device                  | \$          |   |
| Direction:         | Inbound                 | ¥           |   |
| Instance:          |                         |             |   |
| File Path:         | /opt/scripts/assets.csv |             |   |
| Description:       | Nozomi CMDB Integration | n           |   |
|                    |                         |             |   |
| Content Mapping:   | Defined                 |             |   |
|                    |                         | Save Cancel |   |

4. Click on Content Mapping

The file we have has these columns, interesting ones in **bold**:

name,level,appliance\_hosts,ip,mac\_address,mac\_address\_level,mac\_vendor,os,roles,vendor,vendor:info,fir mware\_version,firmware\_version:info,os\_or\_firmware,serial\_number,serial\_number:info,product\_name,pr oduct\_name:info,type,type:info,protocols,nodes,custom\_fields

Create the following mappings:

| Integration Policy > Device Inbound Content Mapping > Column Mapping |             |  |  |  |  |  |
|----------------------------------------------------------------------|-------------|--|--|--|--|--|
| Source Column:                                                       | name        |  |  |  |  |  |
| Create Property if it Does not<br>Exist:                             |             |  |  |  |  |  |
| Destination Column:                                                  | Device Name |  |  |  |  |  |
| Overwrite Existing Value:                                            |             |  |  |  |  |  |
|                                                                      | Save Cancel |  |  |  |  |  |

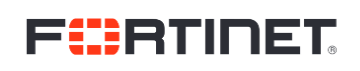

| INET.                                    |                                              |    |
|------------------------------------------|----------------------------------------------|----|
| Integration Policy > Dev                 | ice Inbound Content Mapping > Column Mapping | ×  |
| Source Column:                           | ip                                           |    |
| Create Property if it Does not<br>Exist: |                                              |    |
| Destination Column:                      | Device IP                                    | \$ |
| Overwrite Existing Value:                |                                              |    |
|                                          | Save Cancel                                  |    |
| Integration Policy > Dev                 | ice Inbound Content Mapping > Column Mapping | ×  |
| Source Column:                           | mac_vendor                                   |    |
| Create Property if it Does not<br>Exist: |                                              |    |
| Destination Column:                      | Device Type Vendor                           | \$ |
| Overwrite Existing Value:                |                                              |    |
|                                          | Save Cancel                                  |    |
| Integration Policy > Dev                 | ice Inbound Content Mapping > Column Mapping | ×  |
| Source Column:                           | 20                                           |    |
| Create Property if it Does not<br>Exist: | 0                                            |    |
| Destination Column:                      | Device OS Edition                            | \$ |
| Overwrite Existing Value:                |                                              |    |
|                                          | Save Cancel                                  |    |
| Integration Policy > Dev                 | ice Inbound Content Mapping > Column Mapping | ×  |
| Source Column:                           | firmware_version                             |    |
| Create Property if it Does not<br>Exist: |                                              |    |
| Destination Column:                      | Device Version                               | \$ |
| Overwrite Existing Value:                | ſ €                                          |    |
|                                          | Save Cancel                                  |    |
| Integration Policy > Dev                 | ice Inbound Content Mapping > Column Mapping | ×  |
| Source Column:                           | type                                         |    |
| Create Property if it Does not<br>Exist: |                                              |    |
| Destination Column:                      | Device Type Model                            | \$ |
| Overwrite Existing Value:                | <b>⊻</b>                                     |    |
|                                          | Save Cancel                                  |    |

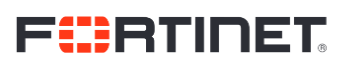

| TINET                                      |                                             |    |   |  |
|--------------------------------------------|---------------------------------------------|----|---|--|
| Integration Policy > Devi                  | ce Inbound Content Mapping > Column Mapping |    | × |  |
| Source Column:                             | product_name                                |    |   |  |
| Create Property if it Does not (<br>Exist: |                                             |    |   |  |
| Destination Column:                        | Device Hardware Model                       | \$ |   |  |
| Overwrite Existing Value: (                | <b></b> ∠                                   |    |   |  |
|                                            | Save Cancel                                 |    |   |  |
| Integration Policy > Devi                  | ce Inbound Content Mapping > Column Mapping | 1  | × |  |
| Source Column:                             | protocols                                   |    |   |  |
| Create Property if it Does not<br>Exist:   | €                                           |    |   |  |
| Destination Property:                      | protocols                                   |    |   |  |
| Property Type:                             | STRING                                      | \$ |   |  |
| Property Display Name:                     | Communication Protocols                     |    |   |  |
| Overwrite Existing Value:                  | ſ                                           |    |   |  |
|                                            | Save Cancel                                 |    |   |  |
| Integration Policy > Devi                  | ce Inbound Content Mapping > Column Mapping |    | × |  |
| Source Column:                             | mac_address                                 |    |   |  |
| Create Property if it Does not<br>Exist:   |                                             |    |   |  |
| Destination Column:                        | Property Device MAC Address                 | \$ |   |  |
| Overwrite Existing Value:                  | ⊡<br>S                                      |    |   |  |
|                                            | Save Cancel                                 |    |   |  |
| Integration Policy > Dev                   | ice Inbound Content Mapping > Column Mappin | g  | × |  |
| Source Column:                             | roles                                       |    |   |  |
| Create Property if it Does not<br>Fxist    | 0                                           |    |   |  |
| Destination Column:                        | Property Device Roles                       | \$ |   |  |
| Overwrite Existing Value:                  | ſ €                                         |    |   |  |
|                                            | Save Cancel                                 |    |   |  |

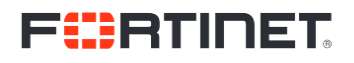

5. Run the integration policy:

| 🙆 DASHBOARD 📗                      | 🖿 ANALYTICS 🌲 INCIDENT 💼 CASE 😂 CMDB 🔤 RESOURCE 🧮 TASK | 📽 ADMIN |
|------------------------------------|--------------------------------------------------------|---------|
|                                    | Running Policy 🗙                                       |         |
| ← All Settings > T<br>New Edit Del | Result: -166 device(s) updated.                        |         |
| Instance                           | Close                                                  | on<br>d |
|                                    |                                                        |         |
|                                    |                                                        |         |

6. Then we can go to the CMDB and see our devices:

| 😿 FortiSIEM                      | 89 DASHBOARD                                 |                 | A INCIDENT         | 💼 CASE              | 🛢 СМДВ                | Lull RESOURCE       | 📰 TASK           | ¢\$ ADMIN       |                 |                   |                | •            | <b>A</b> | â.   | 4 ¢                                          |
|----------------------------------|----------------------------------------------|-----------------|--------------------|---------------------|-----------------------|---------------------|------------------|-----------------|-----------------|-------------------|----------------|--------------|----------|------|----------------------------------------------|
| C + C                            | -                                            |                 |                    | <b>O</b><br>Routers | <b>0</b><br>Firewalls | <b>O</b><br>Windows | <b>O</b><br>Unix | <b>O</b><br>ESX | <b>O</b><br>AWS | <b>O</b><br>Azure |                |              |          |      |                                              |
| <ul> <li>Applications</li> </ul> | CMDB > Devic                                 | es              |                    | 0                   |                       |                     |                  |                 |                 |                   |                |              |          |      |                                              |
| Users                            | New Edit                                     | Delete Orgs v   | nthout collector 🔻 | Q Search            |                       |                     |                  |                 |                 | Action •          |                | M <          | 7/7      |      |                                              |
| Business Services                | Name                                         | IP              | ▼ Туре             |                     |                       |                     | Status A         | Agent Policy    | Agent Status    | Monitor Status    | Event Status   | Location     |          | Vers | ion                                          |
| CMDB Reports                     | acme-plc-00                                  | 172.16.1.175    | POWER MEASUREM     | ENT LTD. PLC        |                       |                     | Pending          |                 |                 |                   |                |              |          | 2    | .90                                          |
|                                  | acme-plc-00                                  | 172.16.1.150    | POWER MEASUREM     | ENT LTD. PLC        |                       |                     | Pending          |                 |                 |                   |                |              |          | 2    | .90                                          |
|                                  | acme-plc-00                                  | 172.16.1.155    | POWER MEASUREM     | ENT LTD. PLC        |                       |                     | Pending          |                 |                 |                   |                |              |          | 2    | .90                                          |
|                                  | acme-plc-00                                  | 172.16.1.146    | POWER MEASUREM     | ENT LTD. PLC        |                       |                     | Pending          |                 |                 |                   |                |              |          | 2    | .90                                          |
|                                  | acme-plc-00                                  | 172.16.1.151    | POWER MEASUREM     | ENT LTD. PLC        |                       |                     | Pending          |                 |                 |                   |                |              |          | 2    | .90                                          |
|                                  | acme-plc-00                                  | 172.16.1.154    | POWER MEASUREM     | ENT LTD. PLC        |                       |                     | Pending          |                 |                 |                   |                |              |          | 2    | .90                                          |
|                                  | acme-plc-00                                  | 172.16.1.148    | POWER MEASUREM     | ENT LTD. PLC        |                       |                     | Pending          |                 |                 |                   |                |              |          | 2    | .90                                          |
|                                  | acme-plc-00                                  | 172.16.1.177    | POWER MEASUREM     | ENT LTD. PLC        |                       |                     | Pending          |                 |                 |                   |                |              |          | 2    | .90                                          |
|                                  | acme-plc-00                                  | 172.16.1.156    | POWER MEASUREM     | ENT LTD. PLC        |                       |                     | Pending          |                 |                 |                   |                |              |          | 2    | .90                                          |
|                                  | Summary Pr                                   | roperties Monit | or Software 🕶      | Hardware 🔻          | Configurat            | ion Relations       | nips 🕑           | Auto expand     | ,               |                   |                |              |          |      | <b>^                                    </b> |
|                                  |                                              | Name: acme-plc- | 00191              | Acces               | s IP: 172.16.1        | .151                | _                |                 |                 |                   |                |              |          |      | -                                            |
|                                  | Device Type: POWER MEASUREMENT Version:      |                 |                    |                     |                       |                     |                  | Statistics      |                 |                   |                |              |          |      | _                                            |
|                                  | Model: Modicon M340 BMX P34                  |                 |                    |                     |                       |                     |                  | Created:        | Feb 28 2019, 02 | 2:22:59 L         | ast Discovered | d:           |          |      |                                              |
|                                  | Member of 1 Group                            |                 |                    |                     |                       |                     |                  | Last Updated:   | Feb 28 2019, 02 | 2:22:59           | Interface:     | s: 1         |          |      |                                              |
|                                  | Group #1: /Network Segment/Net-172.16.1.0/24 |                 |                    |                     |                       |                     |                  | Components:     | 0               | 3                 | Running App    | s: 0<br>s: 0 |          |      |                                              |
|                                  |                                              |                 | -                  |                     |                       |                     |                  | Patches:        | 0               |                   | Storage        | e: 0         |          |      |                                              |
|                                  |                                              |                 |                    |                     |                       |                     |                  | Active:         | false           |                   | Schedule       | e:           |          |      |                                              |
|                                  |                                              |                 |                    |                     |                       |                     |                  | Status:         |                 |                   |                |              |          |      |                                              |
|                                  |                                              |                 |                    |                     |                       |                     |                  |                 |                 |                   |                |              |          |      |                                              |